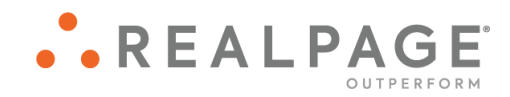

# Propertyware<sup>®</sup> Managing COVID-19 Tenant Rent Relief Best Practices Guide

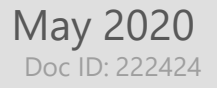

#### **IMPORTANT NOTICE:**

YOUR USE OF THESE MATERIALS IS GOVERNED BY THE PROVISIONS OF YOUR AGREEMENT WITH REALPAGE, INC. OR ITS SUBSIDIARY (THE "AGREEMENT"), INCLUDING APPLICABLE CONFIDENTIALITY RESTRICTIONS. THESE MATERIALS ARE SOLEY FOR YOUR USE AND NOT THE USE OF ANY THIRD PARTY.

All documentation, source programs, object programs, procedures, and any other material supplied in connection therewith ("Materials") remain the exclusive property of RealPage, Inc., an affiliate of RealPage, Inc., or, in certain cases, its licensees. This document and the Materials are confidential and proprietary information of RealPage, Inc., its affiliates, or, in certain cases, its licensees. The Materials may not be copied, distributed, or otherwise disclosed, and may not be used in any way unless expressly authorized by RealPage. Any copying, distribution, or use of such Materials not specifically authorized by the Agreement shall be deemed a violation of the Agreement. Such a violation will terminate the licensee's right to use such Material. This notification constitutes part of the documentation and accordingly may not be removed therefrom.

The intent of this playbook and guide is to provide the rental property community with resources and guidelines for managing the COVID-19 pandemic. The document is for informational purposes only and should not be construed as legal advice. It is not intended to provide a standard for mandatory care in the industry.

Follow your company's policies and procedures as you consider implementing the features in this guide. The strategies offered are suggestions and are customizable based on settings at the property. Your company ultimately controls the roles and rights of users that can perform leasing actions at the property.

Please remember that the Federal, state and local governments are the most up to date resource related to legal information regarding COVID-19.

© 2020 RealPage, Inc. All rights reserved. Printed in the United States of America

All other brands and product names are trademarks or registered trademarks of their respective owners.

Dear Valued Customer,

As the COVID-19 situation evolves, RealPage is committed to proactively addressing the needs and requirements of our customers and their tenants. We're reaching out to Property Management Companies across the country to help them prepare for the impact of this pandemic in their communities.

With millions of renters now experiencing several factors that have a potential impact on their financial status, perhaps the most critical issue in this trying time is the effective management of late and non-payment of rent or utilities. In the following pages, we've prepared a set of resources to help you with tenants who may have trouble meeting payment obligations during this COVID-19 pandemic period.

In addition to the information provided in this document, we encourage you to visit the **Propertyware COVID-19 Resource Center**. The site is filled with tips and best practices to protect your tenants, prospects, and teams, and it offers ways to conduct business effectively amid tightening mandates regarding face-to-face interaction.

Some of the best defenses in times of crisis are to have access to reliable, accurate information and to communicate frequently with your clients and tenants. We hope this playbook serves as a useful tool as you endeavor to execute on your crisis response plans.

And remember, we're here to support you, too, so please feel free to contact us with any additional questions you might have. These are unprecedented times, but by partnering together, we'll emerge from this crisis stronger, better prepared, and more united than ever.

Your Partners,

The RealPage Family

# Contents

| 5  |
|----|
| 6  |
| 7  |
| 8  |
|    |
| 11 |
| 13 |
| 13 |
| 14 |
| 16 |
| 17 |
| 19 |
| 20 |
| 20 |
|    |

### CHAPTER 1 Tenant Rent Relief

We understand that the COVID-19 pandemic brings financial uncertainties for your tenants and can significantly impact your business. Tenants may contact you to request assistance due to a variety of circumstances that affect their financial status during this pandemic period. This guide describes workflows and best practices that you can use to manage tenant relief requests in Leasing & Rents. Topics include:

- Gathering relief request information from tenants using custom fields
- Making and recording decisions using custom fields
- Managing and tracking decisions using the *Leases* report
- Payment Plans and Options
- Manually Calculating and Waiving late fees

Follow your company's policies and procedures as you consider implementing the features in this guide. The strategies offered are suggestions and are customizable based on settings at the property. Your company ultimately controls the roles and rights of users that can perform leasing actions at the property.

## Entering Rent Relief Requests Using Custom Fields

Propertyware offers custom fields that can be utilized specifically for COVID-19 relief requests. These custom fields can be used for not only COVID-19 relief requests but they can also be used to track payment plans and delinquency issues for all tenants. When a tenant requests rent relief due to COVID-19, that request can be entered in the custom fields prompting for further follow up.

- Payment Plan Request Date
- Reason For Request
- Requested Payment Plan Terms

| 4. Delinquency/Payment Plan  |                 |
|------------------------------|-----------------|
| Payment Plan Request Date    |                 |
| Reason For Request           | Please Choose V |
| Requested Payment Plan Terms | li.             |
| Payment Plan Approved        | Please Choose V |
| Payment Plan Approved Date   |                 |
| Payment Plan Terms           |                 |
| Payment Plan Completion Date |                 |
| Payment Plan Sign Date       |                 |

For more information, see **Completing Custom Fields** in Help.

If you want to have the tenant submit documentation to support their request for rent relief during the pandemic period, then you can optionally upload these documents to the **Docs** tab on the Lease Summary page.

|                                | \$        |                   |              |          |          |                 |                             |                            |              |                |
|--------------------------------|-----------|-------------------|--------------|----------|----------|-----------------|-----------------------------|----------------------------|--------------|----------------|
| COVID-19                       |           |                   |              |          |          |                 |                             |                            |              |                |
|                                |           | COVID-19 Re       | lief PICK ON | E        |          |                 |                             | COVID-19 Relief            | Request Da   | ate            |
|                                | с         | OVID-19 Relief No | tes          |          |          |                 |                             | COIVD-19 Re                | lief Approve | red Pick one   |
|                                | COVID-19  | Relief Approved D | ate          |          |          |                 |                             |                            |              |                |
| Conversations (0)              | Tasks (0) | Recurring Txns    | Late Fee     | Addendum | Maint.   | Inspections (0) | Renter's Insurance (0)      | Notes&Docs(0)              | Audit        |                |
| Notes<br>No Attached Notes     |           | Atta              | ach Document | 8        |          |                 |                             |                            |              |                |
|                                |           |                   |              |          | В        | ROWSE           | DAD                         |                            |              | ATTACH NC      |
| Documents<br>No Attached Docum | ents      | Filename          |              | Upload   | Progress |                 | Publish to Tenant<br>Portal | Publish to Owner<br>Portal | Delete       |                |
|                                |           |                   |              |          |          |                 |                             |                            |              | ATTACH DOCUMER |

# Managing Tenant Relief Requests

You can also utilize custom fields to manage the approval workflow for tenant relief requests. There are specific fields on the lease to track this information. Additionally, you can customize the *Lease* reports to manage and track relief request status.

#### Recording Decisions at the Lease Levels

After determining if you will be providing some type of relief to a tenant, you can record the decision using custom fields. At the Lease level, use the following fields for example:

- Payment Plan Approved
- Payment Plan Approved Date
- Payment Plan Terms

| 4. Delinquency/Payment Plan  |                 |
|------------------------------|-----------------|
| Payment Plan Request Date    |                 |
| Reason For Request           | Please Choose V |
| Requested Payment Plan Terms |                 |
| Payment Plan Approved        | Please Choose V |
| Payment Plan Approved Date   | <b></b>         |
| Payment Plan Terms           |                 |
| Payment Plan Completion Date |                 |
| Payment Plan Sign Date       |                 |

#### Lease Report

After you have recorded rent relief requests for tenants in Propertyware, you can generate the *Leases* report to review and make decisions. We recommend that you filter the report by **Lease Status** to include **Active Leases** only and sort the columns by **Lease Name** and then by the **Payment Plan Approved**. Below is a sample report with the included custom fields.

| Propertyware <sup>*</sup>                                                                                                    |                 |                    |            |                 |             |            | Setup         | Support   Train  | ing   0 Text Me | ssages   🕛 Ale  | erts   Maintenan                                  | ce Login   Logo |
|----------------------------------------------------------------------------------------------------|-----------------|--------------------|------------|-----------------|-------------|------------|---------------|------------------|-----------------|-----------------|---------------------------------------------------|-----------------|
| Desktop   Dashboards   Properties   Marketing   Leases   Contacts   Money In   Money Out   Banking   Maintenance   Management   Sites   Portals   Reports |                 |                    |            |                 |             |            |               |                  |                 |                 |                                                   |                 |
|                                                                                                    | *Leases A       | s of 05/15/202     | 0          |                 |             |            |               |                  |                 |                 |                                                   |                 |
|                                                                                                    | Close S         | Bave Save As       | Edit       | Filters Sorting | Σ<br>Totals | Chart - E  | xport / Print | Email / Schedule | Publish         | O<br>Up To Date |                                                   |                 |
| LEASE RENEWALS: SUMM                                                                                                    |                 |                    |            |                 |             |            | Doumont       |                  | 1               | Boumont         | 1                                                 | Boumont         |
| LEASE: BUILDING LEASE: GUARANTOR                                                                                                    | Lease Name      | Building           | Start Date | Monthly         | Balance     | Total      | Plan          | Reason For       | Payment<br>Plan | Plan            | Payment<br>Plan Terms                             | Plan            |
| ELEASE: PRIMARY CONTAC                                                                                                    |                 | Audicoo            |            | Kent            |             | Unpaid     | Date          | Request          | Approved        | Date            | i idii iciilis                                    | Date            |
| DELEASE: RENTER'S INSURA                                                                                                    |                 |                    |            |                 |             |            |               |                  |                 |                 |                                                   |                 |
| EASE: SUMMARY                                                                                                    | Goodwhen,       | 5679 Dixie         | 10/16/2019 | \$1,500.00      | \$1,650.00  | \$1,650.00 | 04/29/2020    | COVID-19         | Please          |                 |                                                   |                 |
| DELEASE: TENANT LEDGER                                                                                                    | <u>11.</u>      |                    |            |                 |             |            |               |                  | 010036          |                 |                                                   |                 |
| DELEASE: UNIT                                                                                                    | <u>Page, A.</u> | 187 W Main<br>St   | 01/17/2020 | \$1,500.00      | \$1,650.00  | \$1,650.00 | 05/01/2020    | COVID-19         | Yes             | 05/05/2020      | 5/15 \$300<br>6/1 \$300 7/1<br>\$300 8/1<br>\$300 | 08/01/2020      |
|                                                                                                    | Sanchez, J.     | 213 Dallas<br>Lane | 08/08/2018 | \$1,500.00      | \$1,650.00  | \$1,650.00 | 05/01/2020    | COVID-19         | Yes             | 05/11/2020      | 6/1 \$1500 for<br>May Rent                        | 05/11/2020      |

For more information, see Lease Details in Help.

## Set Up For Payment Plans

If your company has decided to allow tenants that are financially impacted by the COVID-19 pandemic to pay rent using a payment plan, we recommend the following best practice to allow for efficient and accurate reporting. Prior to addressing any changes in auto charges, we suggest that you first set up a new rent income account. This allows you to differentiate standard rent charges from payment plan rent charges. In addition, this new rent income account will need to be set up on the building(s) so management fees can be charged accordingly.

#### To setup a New Rent Account for COVID19 Payment Plans:

- 1. Go to **Settings** 
  - a. From the New View: Go to Settings (Gear icon)
  - b. From the Classic View: Click Setup
- 2. Click the Expand Button [+] beside Customize.
- 3. Click Chart of Accounts.
- 4. Click New Account.
- 5. Set the Account Type to Income.
- 6. Enter a Description (RENT-COVID19)
- 7. Under Account Number, click Auto Generate.
- 8. Set Rent Account to YES
- 9. Set other settings if needed\*:

| New Account                |                                            | Help              |
|----------------------------|--------------------------------------------|-------------------|
|                            |                                            | * Required Fields |
| * Account Type             | Income                                     |                   |
| Parent                     | None   Account Number  4012  Auto Generate |                   |
| * Description              | RENT-COVID19 Taxable No V                  |                   |
| * Account Code             | RENT-COVID19                               |                   |
| Auto-Apply<br>Prepayment ⑦ | Nov                                        |                   |
| Section 8/Affordable       | No V                                       |                   |
|                            | Discount Account Yes ▼                     |                   |
| Tax Account                | No ▼ Escrow Account No ▼                   |                   |
| Rent Account               | Yes  Ves  Ves  Ves  Ves  Ves  Ves  Ves  V  |                   |
| Exclude Late Fee           | Yes V CAM Recovery No V                    |                   |
| Exclude From 1099          | No T                                       |                   |
|                            | SAVE CANCEL VIEW ACCOUNTS                  |                   |

10. Click Save.

\* If you do not wish to charge the tenant a late fee on the COVID-19 Payment plan charges, you may exclude the COVID-19 Charge from late fees:

An admin may follow these steps in excluding late fees on an account:

- 1. Click Setup.
- 2. Click the Expand Button [+] beside the Customize.
- 3. Click Chart of Accounts.
- 4. Click Edit next to the Account.
- 5. Change Exclude Late Fee to Yes.
- 6. Click Save.
- \* If you would like to use the Covid19 rent charge as a discount account to apply to existing charges, you may set it as a Discount account.

#### To setup a New Commission Account on a Building:

- 1. From the Building Summary Page:
  - a. Click Edit
  - b. Scroll down to the Management Settings section
  - c. Click Add Commission Account and enter the following fields:
    - i. Percentage: Enter the amount that is collected as a commission from the tenant's initial payment.
    - ii. Commission Account: Select the new rent income account created for payment plan rent
    - iii. Managers' Commission: Enter the amount that is taken from the collected commission to be paid to a property manager.
    - iv. Manager: This is the name of the property manager that receives the Manager's Commission amount.
    - v. Pass Through: Check this field to mark the account as a pass-through account, if applicable.

#### vi. Click Save.

| Percentage         | Commission Account              | Managers' Commission | Manager        | Pass Through | Action   |
|--------------------|---------------------------------|----------------------|----------------|--------------|----------|
| n/a                | Commission on Flat Fees         | 0.00%                | None           | n/a          | Edit     |
| 10.00%             | 4000 - Rent                     | 10.00%               | Aaron Williams | No           | Edit Del |
| 100.00%            | 4202 - Convenience Fee          | 10.00%               | Aaron Williams | Yes          | Edit Del |
| 100.00%            | 4340 - Late Fee                 | 0.00%                | None           | Yes          | Edit Del |
| 100.00%            | 4345 - Late Fee (Manual)        | 0.00%                | None           | Yes          | Edit Del |
| 100.00%            | 4460 - Fee For Returned Payment | 0.00%                | None           | No           | Edit Del |
| 100.00%            | 4720 - Maintenance Fee          | 0.00%                | None           | No           | Edit Del |
| 100.00%            | 4008 - APP Insurance            | 0.00%                | None           | No           | Edit Del |
| 100.00%            | 4021 - Admin Fees               | 50.00%               | None           | Yes          | Edit Del |
| 10%                | 4025 - RENT-PMT PLN             | 0.00%                | None v         |              | Del      |
| ADD COMMISSION ACC | COUNT SHOW CHART OF ACCOUNTS    |                      |                |              |          |

For information on how to add this commission account to all buildings, see <u>Commission Account</u> <u>Setup</u> in Help.

# Utilizing Payment Plans

We suggest that you stop/edit the current auto charge and create a new auto charge for the agreed upon amount. You would also create a future dated auto charge at the original rent amount upon an agreed upon date.

If a tenant asks for relief on rent and you have completed the proper setup, add a new auto-charge to the lease using the COVID-19/Payment Plan Rent code.

1. Go to the Leases Module

- From the New View: Go to Leases
- From the Classic View: Click Leases Module
- 2. Click the lease name.
- 3. Under Page View, click Summary.
- 4. Click **Edit**.
- 5. Under Auto Charges, click New Auto Charge.
- 6. Set Account.
- 7. Enter Ref# (if necessary).
- 8. Set Start Date.
- 9. Set End Date (If appropriate based on the Lease contract).
- 10. Set Amount.
- 11. Choose Frequency of the auto charge.
- 12. Set the Due Day when the auto charge will post.
- 13. Add Description (if necessary).
- 14. Click Save.
- 15. Click Save again.

| Auto Char   | @ Help                                                                                              | Description                                                      | Action               |
|-------------|----------------------------------------------------------------------------------------------------|------------------------------------------------------------------|----------------------|
| s           | * Required Fields                                                                                   | COVID-19 Relief Payment Plan<br>arrangement for 2 months for two | Edit Del             |
| Accour      | t 4012 - RENT-COVID19  ADD ACCOUNT                                                                  | payments of \$332.50 totaling \$665                              |                      |
| Ret         | #                                                                                                   |                                                                  | NEW AUTO CHARGE      |
| * Start Dat | e 05/01/2020 🔠 (Use Move In date if prorating)                                                      |                                                                  |                      |
| End Dat     | e 06/30/2020 III (Leave blank to continue until lease termination)                                  |                                                                  |                      |
| * Amour     | t \$332.50                                                                                          | NE                                                               | W AUTO JOURNAL ENTRY |
| Frequenc    | y Monthly T                                                                                         |                                                                  |                      |
| at Due Da   | y 1 •                                                                                               |                                                                  |                      |
| Descriptio  | n COVID-19 Relief Payment Plan arrangement for 2 months for two payments of \$332.50 totaling \$665 |                                                                  |                      |
|             | SAVE CANCEL                                                                                         | Scheduled Move Out Date                                          |                      |
|             |                                                                                                    |                                                                  |                      |

Be sure to set the duration, frequency, and amount to result in the recovery of the credit. In the example above, the \$332.50 COVID-19 monthly installment bills from May and June, and the total installment is \$665. The installment schedule must take into account potential proration as a result of lease end.

| Primary               | Test TEST                  | Not Enabled |           |            |            |         | Yes                                                                                                    | Edit Del        |
|-----------------------|----------------------------|-------------|-----------|------------|------------|---------|----------------------------------------------------------------------------------------------------|-----------------|
|                       |                            |             |           |            |            |         |                                                                                                    | ADD CONTACT     |
|                       |                            |             |           |            |            |         |                                                                                                    |                 |
| Asset Protection Plan |                            |             |           |            |            |         |                                                                                                    |                 |
| Tenant Opts           | into Asset Protection Plan | •           |           |            |            |         |                                                                                                    |                 |
| Auto Charges          |                            |             |           |            |            |         |                                                                                                    |                 |
| Income Account        | Ref#                       | Amount      | Frequency | Start Date | End Date   | Due Day | Description                                                                                             | Action          |
| 4012 - RENT-COVID19   |                            | \$332.50    | Monthly   | 05/01/2020 | 06/30/2020 | 1       | COVID-19 Relief Payment Plan<br>arrangement for 2 months for two<br>payments of \$332.50 totaling \$665 | Edit Del        |
| 4000 - Rent           |                            | \$800.00    | Monthly   | 11/16/2019 | 04/30/2020 | 1       |                                                                                                    | Edit Del        |
| 4000 - Rent           |                            | \$800.00    | Monthly   | 07/01/2020 |            | 1       |                                                                                                    | Edit Del        |
|                       |                            |             |           |            |            |         |                                                                                                    | NEW AUTO CHARGE |

### Reporting

The Money In – Payments Applied report provides the details for these charges, payments, and discounts applied.

You may generate the Leases report using these steps:

- 1. Go to the **Reports Module** 
  - a. From the New View: Go to Reports
  - b. From the Classic View: Click Reports Module
- 2. Click the Expand button [+] beside Lease Reports folder.
- 3. Click on the Leases report.
- 4. Click View Report.
- 5. To filter the report:
  - a. Click Filters.
  - b. Under Calculate Balances As Of, select a **Date**.
  - c. Under Report Time Frame section, across Falls within, select the **Time Frame** needed.
  - d. Under Property Filters section, on Filter by, select the radio button you need.
  - e. Under Custom Filters, click Add.
    - i. Select the Field.
    - ii. Select the **Operator**.
    - iii. Select the Value(s).
    - iv. Click **Apply**.

- 6. To filter the report based on the lease status:
  - a. Click Filters.
  - b. Under Custom Filters, click on Add and set the following:
    - i. Field = Status
    - ii. **Operator** = equals
    - iii. Value(s) = Active/Terminated/Evicted
    - iv. Click Apply.
- 7. To add/remove columns:
  - a. Under Columns, click the **Expand Button** [+] beside the folder needed.
  - b. Checkoff/uncheck the box beside the column you want to add/remove.
  - c. Click anywhere in the screen to refresh.

### Waiving Late Fees

Based on the current situation, you may be considering waiving late fees for tenants. Propertyware has customizable functionality that allows you to be flexible with late fees.

The **Auto Calculate Late Fees Nightly** function in Propertyware allows the system to automatically calculate and post Late Fee Charges to Tenant Ledgers daily. However, you can turn this off in the Global Settings of their Accounts if they opt for the System not to post Late Fee Charges automatically, or to not charge Late Fees at all.

To turn off automatic late fees, manually charge late fees and turn automatic late fees back on, follow the steps below:

### Turning Off Automatic Late Fee Calculation

To disable this feature, please follow the instructions below:

- 1. Click Setup.
- 2. Expand Administration Setup.
- 3. Click Accounting Preferences.
- 4. Click the Edit Button in the Accounting Preferences Page.
- 5. Set the Auto Calculate Late Fees Nightly to NO.

| Collapse All   Expand All                                | Accounting Preferences                                     |
|----------------------------------------------------------|------------------------------------------------------------|
| Personal Setup     Administration Setup     Company Info | SAVE CANCEL                                                |
| - Accounting Preferences                                 | Accounting Preferences                                     |
| − ePayment Settings     ⊕ Manage Users                   | Cash or Accrual Accounting Basis Cash v                    |
| - Manage Customers                                       | Post Auto Charges 4 • Days Before Due                      |
| Import Data                                              | Deposit Direct to Bank Account Enabled 🔻                   |
| Billing                                                  | Deposit Number Unique Per Bank Account 🔻                   |
| Security Settings                                        | Enforce Default Bank Account Yes 🔻                         |
| Customize                                                | Require Ref# on Tenant Payments No 🔻                       |
| 🕀 Add Ons                                                | Require Entry of Payer Name on Tenant Payments No 🔻        |
| ⊕- Templates                                             | Returned Payment Recharge Date Date of Original Charge •   |
|                                                          | Delete Returned Payment Adjustment 🕐 Yes 🔻                 |
|                                                          | Apply Payment Order ⑦ None ADD                             |
|                                                          | Prepayment Apply Charges as of Date ⑦ As of Payment Date 🔻 |
|                                                          | Auto Calculate Late Fees Nightly No 🔻                      |
|                                                          | Update Late Fee Charge Date when Updating Amount Yes 🔻     |

#### 6. Click Save.

**NOTE**: This is a Global Setting, so turning this off will turn off Late Fee Calculation for ALL Leases. However, if you wish to calculate Late Fees for some or specific Leases, you may run the Manual Late Fee Calculator on the Tenant Ledger. Please see next steps for more details.

### Manually Calculate Late Fees

If you wish to calculate and post Late Fee Charges to some of your Leases after turning off the automatic Late Fee Calculation in the Global Settings, you may run the Manual Late Fee Calculator on the Lease Ledger instead. This will allow you to charge your Tenant/s for past due balances, based on the Late Fee Rule on the Lease Summary of each individual Lease and the Unpaid Charges on the corresponding Tenant Ledger Pages to calculate appropriate Late Fee Amount. Please follow the instructions below:

- 1. Click Leases Module.
- 2. Select the Lease Name.
- 3. Click Ledger Page View
- 4. Click Late Fee Button.

| Lease: Doe, J. CAM   000 Restaurant   Unit 1 ACTIVE |                                        |       |                        |                    |                          |                 |            |      |  |  |
|-----------------------------------------------------|----------------------------------------|-------|------------------------|--------------------|--------------------------|-----------------|------------|------|--|--|
| BACK TO LEASES HON                                  | IE                                     |       |                        |                    |                          |                 |            |      |  |  |
|                                                     |                                        |       | NEW PAYMENT NEW CHARGE | ADJUSTMENTS NEW JE | LATE FEE MOVE OUT        | PRINT LEDGER    |            |      |  |  |
| E                                                   | Balance as of 04/08/2020<br>\$1,500.00 |       |                        |                    | Total Unpaid             |                 |            |      |  |  |
| Transa                                              | ction Date                             | Ref # | Descripti              | ion                | Contact/Account Nickname | Deposit<br>Date | Charges    | Paym |  |  |
| Unpaid Charge                                       | 04/01/2020                             |       | 4000 - Rent            |                    |                          |                 | \$1,500.00 |      |  |  |

5. The Late Fee Calculator is shown, just like the image below:

| Late Fee Calculator           |                            |         |                                          |                   |                          | () Help           |
|-------------------------------|----------------------------|---------|------------------------------------------|-------------------|--------------------------|-------------------|
| ッ << BACK TO TENANT LEDGER    |                            |         |                                          |                   |                          |                   |
|                               |                            |         |                                          |                   | View By: 000RESTAURAN    | NEW VIEW     EDIT |
|                               |                            |         |                                          |                   | (Reset all)              |                   |
| Tenant                        | Portfolio/Building/Unit    | Month   | Past Due Charges (Eligible for Late Fee) | Est. Late Fee     | Actual Late Fee Comments |                   |
| Doe, J.                       | CAM / 000RESTAURAN / UNIT1 | 04/2020 | \$1,500.00                               | <u>\$100.00</u> ⊅ | \$0.00                   |                   |
| Total:                        |                            |         | \$1,500.00                               | <u>\$100.00</u> → | \$0.00                   |                   |
| Show leases: 50 • Set as Defi | ault 1 - 1 of 1 🔳 🕨        |         |                                          |                   |                          |                   |
| Include Terminated Leases     |                            |         |                                          |                   |                          |                   |
|                               |                            |         | SAVE LATE FEES APPLY ALL ESTIMATES       |                   |                          |                   |

#### **IMPORTANT NOTES**:

- The Past Due Charge Amount will be shown under the Past Due Charges Column. This column will only show Charges that are eligible for Late Fees.
- The Est. Late Fee Column will show the calculated Late Fee Amount based on the Lease's Late Fee Rule.
- 6. After reviewing that the Estimated Late Fee Amount is correct, click the Arrow pointing to the Left (**Apply All Estimate Button**), beside the Est. Late Fee Amount.

| Past Due Charges (Eligible for Late Fee) | Est. Late Fee                    | Actual Late Fee | Comments |
|------------------------------------------|----------------------------------|-----------------|----------|
| \$1,500.00                               | <u>\$100.0<mark>0</mark>/≻</u> ⇔ | \$100.00        |          |
| \$1,500.00                               | <u>\$100.00</u> →                | \$100.00        |          |
|                                          |                                  |                 |          |
| SAVE LATE FEES APPLY ALL ESTIMATES       |                                  |                 |          |

**NOTE**: Clicking the Apply All Estimate Button populates the Actual Late Fee Field.

7. Click Save.

### Using Document Management and DocuSign®

Your property can store emergency documents related to natural disasters, fires, floods, or COVID-19 in a mid-term packet as optional forms. This practice allows you to maintain copies of vital information in a separate location in case you need to access them in an emergency.

| Wew Packet                                                                                                    |                                          |                                     | Help<br>* Required Fields |
|----------------------------------------------------------------------------------------------------|------------------------------------------|-------------------------------------|---------------------------|
| * Packet Type                                                                                                    | Lease                                    |                                     |                           |
| * Packet Name                                                                                                    | * Packets will be available to send from | Lease and Portfolio Mail Merge only |                           |
| Templates                                                                                                    |                                          |                                     |                           |
| Templated                                                                                                    | Available Templ                          | ates                                | Selected Templates        |
| Building<br>Building Year<br>Test PM Template<br>Test Building Owner Contact<br>Contact<br>Address Test<br>Contact Template With eSign<br>Owner Statement<br>Prospect and Application Inf<br>Lease | t Table<br>nature<br>ormation            | ▲<br>③<br>③                         |                           |
| eSignature Reminders                                                                                                    |                                          |                                     |                           |
| eSignature Reminders Enal                                                                                                    | bled                                     |                                     |                           |
| Send a reminder email to the sig                                                                                                    | gner in 0 day(s).                        |                                     |                           |
| After the first reminder, send a r                                                                                                    | eminder every 0 day(s).                  |                                     |                           |
|                                                                                                    |                                          | SAVE CANCEL                         |                           |

Whenever you use this packet for a tenant, property managers can choose the items to include in the packet for signature. At a minimum, for tenants that request a payment plan, the packet should include documents that indicate the change in their agreement and the terms involved. You can use DocuSign to collect required signatures without requiring the tenant to enter the leasing office.

If your company does not have forms that you can use in packets today for waiving late fees or creating payment plans, additional options are available.

• RealPage has released sample Payment Plan and Notice of Temporary Waiver of Late Fee forms that you can use to create customized forms for your company. These forms are available for <u>download here</u>.

For more information, see <u>Working with Packets</u> in Help.

### Utilizing RentMoney Feature for Cash Payments

If you have tenants who typically come in the office to pay in cash but you have closed your office for safety measures tenants can still make these payments via RentMoney. The **RentMoney** payment method in Propertyware allows Tenants to pay Cash for Rent. Tenants just need to generate a Voucher from their Portal and go to our partner Stores to make their payments. Tenant's physical cash will then be converted to an ACH Transaction and will be deposited to the PMC's Bank Account within 3-5 Banking Days from the time they payment is made.

#### Generating RentMoney Voucher

To generate the **RentMoney Voucher**, Tenant must login to the Tenant Portal first. You may follow the instructions below:

1. Login to the Tenant Portal.

#### 2. Click My Payments and select One Time Payments.

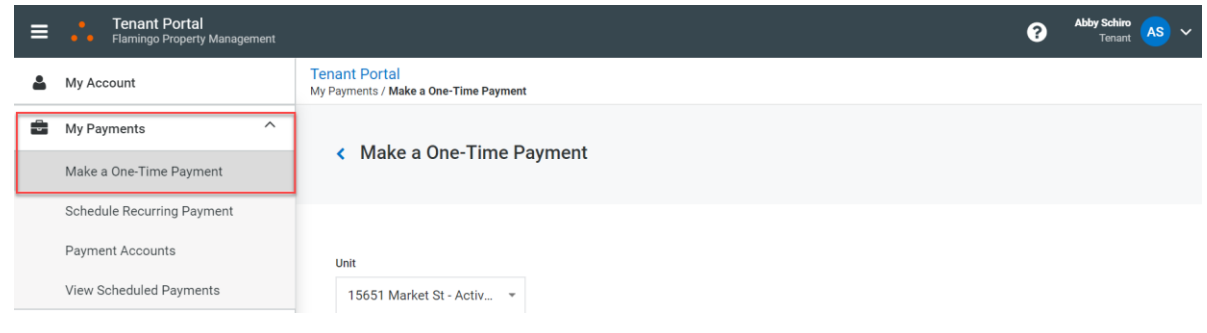

- 3. Select Cash Payment Method.
- 4. Enter the Payment Amount.
- 5. Click Submit.

#### **Tenant Rent Relief**

| 15651 Market St - Active - Mo         Payment Method*         Cash         Balance         Payment Amount*         \$ 500.00         Find a Payment Center    Are you making a partial payment? Please be advised that the system will only allow one payment to be made within a 7-day period depending on your bank. If yo are paying less than the full balance today and your rent is due within 7 days, you will likely not be able to submit a subsequent payment to satisfy the balance in time, and could be assessed a late fee. An additional \$3.75 bill payment fee will be added to all cash payments. | Unit                   |            |                  |                       |
|----------------------------------------------------------------------------------------------------|------------------------|------------|------------------|-----------------------|
| Payment Method *          Cash       •         Balance       Payment Amount *          \$0.00       \$ 500.00         Find a Payment Center    Are you making a partial payment? Please be advised that the system will only allow one payment to be made within a 7-day period depending on your bank. If ya are paying less than the full balance today and your rent is due within 7 days, you will likely not be able to submit a subsequent payment to satisfy the balance in time, and could be assessed a late fee. An additional \$3.75 bill payment fee will be added to all cash payments.                | 15651 Market St - Acti | ive - Mo 👻 |                  |                       |
| Cash       *         Balance       Payment Amount *         \$ 500.00       \$ 500.00         Find a Payment Center         Are you making a partial payment? Please be advised that the system will only allow one payment to be made within a 7-day period depending on your bank. If you are paying less than the full balance today and your rent is due within 7 days, you will likely not be able to submit a subsequent payment to satisfy the balance in time, and could be assessed a late fee.         An additional \$3.75 bill payment fee will be added to all cash payments.                          | Payment Method *       |            |                  |                       |
| Balance       Payment Amount*         \$0.00       \$500.00         Find a Payment Center    Are you making a partial payment? Please be advised that the system will only allow one payment to be made within a 7-day period depending on your bank. If yo are paying less than the full balance today and your rent is due within 7 days, you will likely not be able to submit a subsequent payment to satisfy the balance in time, and could be assessed a late fee. An additional \$3.75 bill payment fee will be added to all cash payments.                                                                  | Cash                   | •          |                  |                       |
| \$ 500.00       Find a Payment Center         Are you making a partial payment? Please be advised that the system will only allow one payment to be made within a 7-day period depending on your bank. If you are paying less than the full balance today and your rent is due within 7 days, you will likely not be able to submit a subsequent payment to satisfy the balance in time, and could be assessed a late fee.         An additional \$3.75 bill payment fee will be added to all cash payments.                                                                                                    | Balanco                |            | Payment Amount * |                       |
| Are you making a partial payment? Please be advised that the system will only allow one payment to be made within a 7-day period depending on your bank. If you are paying less than the full balance today and your rent is due within 7 days, you will likely not be able to submit a subsequent payment to satisfy the balance in time, and could be assessed a late fee.<br>An additional <b>\$3.75</b> bill payment fee will be added to all cash payments.                                                                                                    | balance                |            |                  |                       |
|                                                                                                    | \$0.00                 |            | \$ 500.00        | Find a Payment Center |

6. Click **Get Voucher** to generate the voucher.

|                       | Confirm Submission                                                                             | ×                              |
|-----------------------|------------------------------------------------------------------------------------------------|--------------------------------|
|                       | \$500 + \$3.75 Bill Payment Fee                                                                |                                |
|                       | TOTAL \$503.75                                                                                 |                                |
| The act of generating | this voucher will not process a payment. The payment when it is processed at a payment center. | will be entered on your ledger |
|                       | Please click "Pay" only once!                                                                  |                                |
|                       | Cancel Get Voucher                                                                             |                                |

#### **IMPORTANT NOTES:**

- There will be a \$3.75 Service Fee that the Tenant has to pay and will be collected at time of Payment. This Service Fee will go to RealPage, and not to the PMC.
- The Total Amount of Payment (*inclusive of the Service Fee of \$3.75*) will be displayed under the Confirm Submission screen.
- We have more than 25,000 participating U.S. vendors that accept RentMoney Payments, and Tenants can click the "Find a Payment Center" Button (shown in the image above) to look for the nearest payment locations based on their Zip Code or Search Radius.

| SEARCH BY ZIP CODE                                                                                       |                                                                                                    |
|----------------------------------------------------------------------------------------------------|----------------------------------------------------------------------------------------------------|
| Locate your closest neighborhood payment center                                                          | r                                                                                                   |
| heckFreePay has thousands of agent locations acro<br>illers. Payments are made in cash, and many proces: | ss the United States that accept walk-in bill payments for thousands of<br>s the next business day! |
| illers and processing times vary by location. Ask your                                                   | r local agent for more details.                                                                     |
| Please enter your ZIP Code to find the closest payment locations:                                        |                                                                                                    |
| Please select a search radius to find<br>additional agents close to your ZIP Code:                       | 10 miles •                                                                                          |
|                                                                                                    | TXNYX                                                                                               |
|                                                                                                    | Enter the code shown:                                                                               |
|                                                                                                    | Submit                                                                                              |

7. Tenant will then go to the Payment Center and present this Voucher to the Cashier and make a Cash Payment.

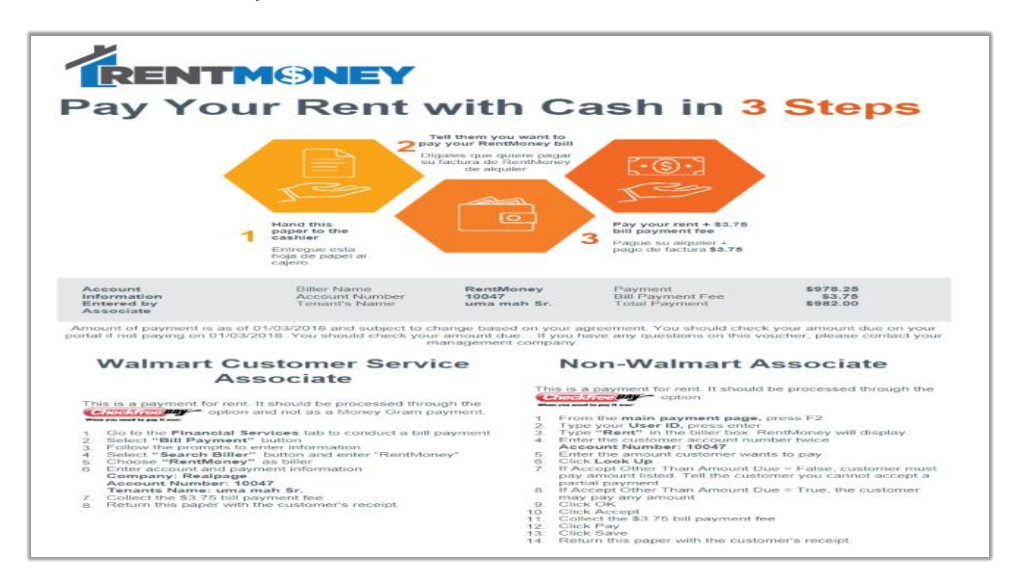

### Making One-Time Payment On Tenant's Behalf

When a Tenant makes a payment using Credit Card or eCheck via the Tenant Portal, it will be processed via ResidentDirect Payments Processing Platform, which will then charge them for the ResidentDirect Credit Card Service Fee or eCheck Service Fee. The credit card service fee varies from PMC to PMC and is calculated based on the Average Rent collected by the PMC per month. However, the Property Management Company can submit a One-Time Payment on the Tenant's behalf via the Tenant Ledger, the payment will then be processed via ClientDirect Payments Processing Platform, which means that Service Fees are charged to the Property Management Company. Additionally, it is best practice for the Tenant to enter their Payment Account Information

Managing COVID-19 Tenant Rent Relief Best Practices Guide

via their Portal before the PMC can submit the payment on their end. However, the PMC can also enter the banking information within Propertyware. In this case, it is best practice to require the tenant to submit their banking information in writing.

### How To Submit Payment Information Via The Tenant Portal

The Tenant can follow the instructions below on how to add their Payment Information via the Tenant Portal:

- 1. Login to the **Tenant Portal**.
- 2. Click May Payment Accounts then select Payment Accounts.

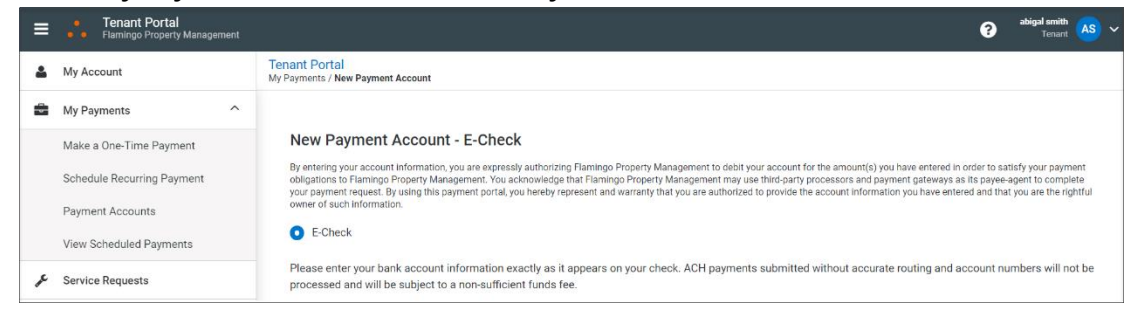

3. Select the Payment Method then enter the account information.

| Tenant Portal<br>My Payments / New Payment Account                                                                                                    |                                                                                                    |                                                                                                    |                                                                                                    |      |
|----------------------------------------------------------------------------------------------------|----------------------------------------------------------------------------------------------------|----------------------------------------------------------------------------------------------------|----------------------------------------------------------------------------------------------------|------|
| New Payment Account - E-Check<br>By entropy on account information, yours expressly activitizin<br>by and photo account of pull week represented of saming in<br>the ECheck<br>Please entry your bank account information exactly as it | process Proper Viscoperants and your association a manarity you have arread in order to savidy you payment sign<br>any as a solution by product we associate information you have entered and their your are the splits used as as<br>appears on your check. ACP payments submitted without accuster reading and accust numbers will not be pro- | ion to Particip Property Management. You acknowledge that Plantage<br>essent and will be subject to a non-sufficient funds free. | Populy Mangament may use thick party processors and payment percept as its paymengents complete your payment rep | 2015 |
| Account Information                                                                                                    |                                                                                                    | Billing Information                                                                                                    |                                                                                                    |      |
| Bank Name *                                                                                                    |                                                                                                    | First Name *                                                                                                    |                                                                                                    |      |
| Account Number* 🛛                                                                                                    |                                                                                                    | Lass Neme *                                                                                                    |                                                                                                    |      |
| Re-enter Account Number*                                                                                                    |                                                                                                    | Billing Address *                                                                                                    |                                                                                                    |      |
| Routing Number*                                                                                                    |                                                                                                    | Address 2                                                                                                    |                                                                                                    |      |
| Account Nickname *                                                                                                    |                                                                                                    | City *                                                                                                    |                                                                                                    |      |
| Account Type                                                                                                    | Checking +                                                                                                    | State *                                                                                                    | State                                                                                                    |      |
|                                                                                                    |                                                                                                    | Zip/Postal Code *                                                                                                    |                                                                                                    |      |
|                                                                                                    |                                                                                                    | Birth Date                                                                                                    | MM/0D/YYYY                                                                                                    | 1    |
|                                                                                                    |                                                                                                    | Billing Email                                                                                                    |                                                                                                    |      |
|                                                                                                    |                                                                                                    |                                                                                                    | Cancel                                                                                                    |      |

4. Click Save.

### How To Submit A One-Time Payment Via The Tenant Ledger

- 1. Click Leases Module.
- 2. Select the Lease Name.
- 3. Click Ledger Page View.
- 4. Click the New Payment Button.

#### Tenant Rent Relief

| Lease: Doe, J. <u>CAM</u>   <u>000 F</u> | lestaurant   <u>Unit 1</u> |      |             |             |             |        |            |                 | A               | CTIVE      |          |              |
|------------------------------------------|----------------------------|------|-------------|-------------|-------------|--------|------------|-----------------|-----------------|------------|----------|--------------|
| ACK TO LEASES HOME                       |                            |      |             | •           |             |        |            |                 |                 |            |          |              |
|                                          |                            |      | NEW PAYMENT | NEW CHARGE  | ADJUSTMENTS | NEW JE | LATE FEE   | MOVE OUT        | PRINT LEDGER    |            |          |              |
| Balance as of <b>\$1,50</b>              | 04/08/2020<br><b>0.00</b>  |      |             | Prepayments |             |        | \$1        | Total Unpaid    | )               |            |          | Deposit Held |
| Transaction                              | Date                       | Ref# |             | Description |             |        | Contact/Ac | ccount Nickname | Deposit<br>Date | Charges    | Payments | Balance      |
| Unpaid Charge                            | 04/01/2020                 |      | 4000 - Rent |             |             |        |            |                 |                 | \$1,500.00 |          | \$1,500.     |

5. Select **ePay** for the *Payment Type*, and select the Credit Card Payment Details of the Tenant. To select this option, payment information must have been previously entered in the Tenant Portal or added to the Tenant Contact in the ePay/Banking tab.

| E Record Payme | nt Received      |             |   |              |                           | (?) <u>Help</u> |
|----------------|------------------|-------------|---|--------------|---------------------------|-----------------|
|                |                  |             |   |              | * Req                     | uired Fields    |
| * Payment Type | ePay<br>Jane Doe | ▼<br>- Visa | T | Ref #        |                           |                 |
| * Date         | 04/08/2020       |             |   | * Deposit To | 1000 - Trust Bank Account | •               |
| Comments       |                  |             |   | Receipt #?   | To be assigned            |                 |

6. Under Unpaid Charges Section, select the Charge you want to Pay.

#### Tenant Rent Relief

| Unpaid Charges    |             |            |       |                 |            |                 |            |
|-------------------|-------------|------------|-------|-----------------|------------|-----------------|------------|
| Date              | Account     |            | Ref # | Orig.<br>Amount | Amount Due | Current Payment | Paid?      |
| 04/01/2020        | 4000 - Rent |            |       | \$1,500.00      | \$1,500.00 | \$1,500.00      | ✓ All None |
| Discounts and A   | djustments  |            |       |                 |            |                 |            |
| No discounts or A | djustments  |            |       |                 |            |                 |            |
| Payment Summ      | ary         |            |       |                 |            |                 |            |
| Amount Receive    | ed          | \$1,500.00 |       |                 |            |                 |            |
| Applied To Char   | ges         | \$1,500.00 |       |                 |            |                 |            |
| Discount          |             | \$0.00     |       |                 |            |                 |            |
| Prepayment        |             | \$0.00     |       |                 |            |                 |            |
|                   |             |            | SAVE  | CANCEL          |            |                 |            |

**NOTE:** The Total Amount Received will be calculated automatically based on the Total Amount of Charges selected. However, Amount Received Field can be manually edited, and the total excess amount will show up as Prepayments.

7. Click Save.